# Illinois Sexual Assault Survivor Registration System: Registration Instructions

### 1. ERSASS Home Page

| ithers                                                                                               | ILLING | OIS DEPARTMENT OF<br>are and Family Services                                                                                                    | www.myhfs.illinois.gov<br>Bruce Rauner, Governor           |   |
|----------------------------------------------------------------------------------------------------|--------|----------------------------------------------------------------------------------------------------|------------------------------------------------------------|---|
| ERSASS Links<br>Registration Home<br>Registration Help<br>Create Registration<br>HEDI Home<br>Logoff |        | <ul> <li>Sexual Assault Survivor Registration Site</li> <li>Welcome to the Sexual Assault Survivor Registration System for EXCLUSIVE USE by Illinois Hospitals (SEE NOTE BELOW).</li> <li>Providers - Enter information for the sexual assault survivor, verify accuracy of the information entered, and print the registration.</li> <li>Survivors - Give the printed registration to the Survivor and instruct them to bring it to their follow-up visit with the provider of their</li> <li>NOTE: ONLY HOSPITALS LOCATED IN ILLINOIS THAT ARE APPROVED BY THE ILLINOIS DEPARTMENT OF PUBLIC HEALTH TO PROVIDE FORENSIC SERVICES FOR SEXUAL ASSAULT SURVIVORS ARE ELIGIBLE TO REGISTER. HOSPITALS LOCATED OUTSIDE OF ILLINOIS SHOULD BILL THE SEXUAL STATE WHERE THEY ARE LOCATED.</li> </ul> | choice.<br>AND EMERGENCY MEDICAL<br>ASSAULT PROGRAM IN THE |   |
| Converight @ 2005                                                                                    |        |                                                                                                    |                                                            | 1 |

• Select "Create Registration" on left

## 2. ERSASS Registration Tab

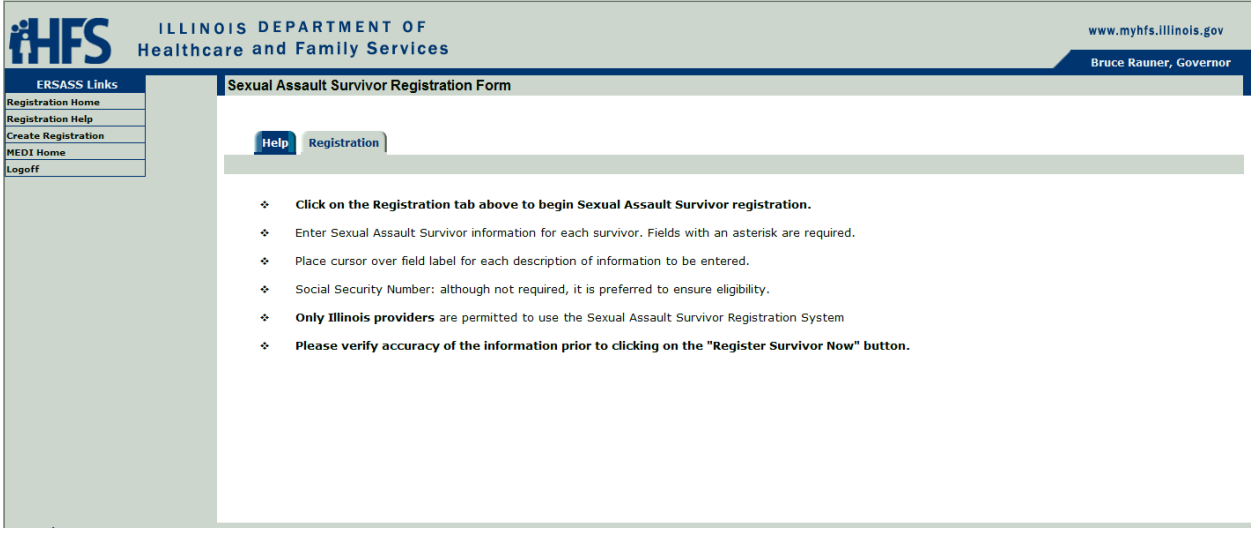

• Select the "Registration" tab in middle screen

### 3. ERSASS Registration

| HFS ILLIN Healthc                                                        | OIS DEPARTMENT OF<br>are and Family Services                                                                                                    | www.myhfs.illinois.gov<br>Bruce Rauner, Governor |
|--------------------------------------------------------------------------|----------------------------------------------------------------------------------------------------|--------------------------------------------------|
| ERSASS Links                                                             | Sexual Assault Survivor Registration Form                                                                                                    |                                                  |
| Registration Home Registration Help Create Registration MEDI Home Logoff | Help Registration                                                                                                    |                                                  |
|                                                                          | Fields with an asterisk are required.                                                                                                    |                                                  |
|                                                                          | * Select Provider:                                                                                                    |                                                  |
|                                                                          | Social Security Number (Preferred):                                                                                                    |                                                  |
|                                                                          | Middle Initial:                                                                                                    |                                                  |
|                                                                          | * Last Name:                                                                                                    |                                                  |
|                                                                          | * Date of Birth (MM/DD/CCYY):                                                                                                    |                                                  |
|                                                                          | * Date Of Service (MM/DD/CCYY):                                                                                                    |                                                  |
|                                                                          | * Does the diagnosis contain a finding Yes No of 'sexual assault' or "rape" or is there an Illinois State Police Report?:                                                                                                    |                                                  |
|                                                                          | <ul> <li>Social Security Number: although not required, it is preferred to ensure eligibility.</li> <li>Please verify accuracy of the information prior to clicking on the "Register Survivor Now" button.</li> <li>Only Illinois providers are permitted to use the Sexual Assault Survivor Registration System</li> </ul> |                                                  |
|                                                                          | Register Survivor Now                                                                                                    |                                                  |

- a. Select the hospital you are working under (if registered at more than one)
- b. Complete all fields with an asterisk (\*) and answer the yes/no question
- c. Click "Register Survivor Now" button at bottom

#### 4. <u>Completed ERSASS Registration</u>

| HEALTH                                                                                               | OIS DEPARTMENT OF<br>are and Family Services                                                                                                    |                                                                                                    | www.myhfs.illinois.gov<br>Bruce Rauner, Governor |
|----------------------------------------------------------------------------------------------------|----------------------------------------------------------------------------------------------------|----------------------------------------------------------------------------------------------------|--------------------------------------------------|
| ERSASS Links<br>Registration Home<br>Registration Help<br>Create Registration<br>MEDI Home<br>Logoff | Sexual Assault Survivor Registration Form                                                                                                    |                                                                                                    |                                                  |
|                                                                                                    | Fields with an asterisk are required.<br>* Select Provider:<br>Social Security Number (Preferred):<br>* First Name:<br>Middle Initial:<br>* Last Name:<br>* Date of Birth (MM/DD/CCYY):<br>* Date of Service (MM/DD/CCYY):<br>* Date of Service (MM/DD/CCYY):<br>* Does the diagnosis contain a finding<br>of "sexual assault" or "rape" or is<br>there an Illinois State Police Report?:<br>* Social Security Number: although not required, it is is<br>> Please verify accuracy of the information prior to<br>> Please verify accuracy of the information prior to<br>> Only Illinois providers are permitted to use the Security<br>Register Survivor Now | 030030030001 - MEDI TEST HOSPITAL PROVIDER ▼<br>jane<br>doe<br>doe<br>01 / 13 / 2000<br>08 / 31 / 2015<br>No<br>Preferred to ensure eligibility.<br>cking on the "Register Survivor Now" button.<br>xual Assault Survivor Registration System |                                                  |

a. Answer the yes/no question again.

**Please note:** The patient must have been seen/examined for sexual abuse and a physician diagnosis indicating that the patient was seen/treated for sexual abuse must be documented. Without the physician diagnosis to confirm, the patient's visit and related care CANNOT be covered by this program.

- b. Click "Register Survivor Now"
  - Registration information will come up.
- c. Click "View Payment Voucher"
  - Then print. Three pages will print.

**Please note:** It is recommended that you print the voucher twice. Give one copy of pages 1-2 to the patient. Keep the second copy on file at the hospital. *An approved voucher cannot be accessed after the patient registration screen is cleared.* 

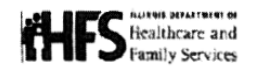

Bruce Rauner, Governor Julie Hamos, Director

201 South Grand Avenue East Springfield, Illinois 62763-0002 Telephone: (217)782-3303 TTY: (800)526-5812

#### Illinois HFS Sexual Assault Emergency Treatment Program AUTHORIZATION FOR PAYMENT VOUCHER

Authorization #: 2015783438846

Patient's Name:

Date of Hospital Service: 03/19/2015

Hospital: MACNEAL HOSPITAL

Dear Provider:

This patient has recently received hospital emergency services through the Illinois HFS Sexual Assault Emergency Treatment Program and has been advised to seek follow-up healthcare services. This Authorization for Payment Voucher (Voucher) allows you to provide appropriate outpatient follow-up healthcare **related to the sexual assault** to ensure the patient's well being and to be reimbursed directly by the Illinois HFS Sexual Assault Emergency Treatment Program at the State of Illinois rate for those healthcare services.

If additional rollow-up healthcare services are required (e.g. exam, laboratory, pharmacy), please make a copy of this Voucher for your billing purposes and allow the patient to retain the original Voucher. The patient will keep the original Voucher in case additional outpatient follow-up healthcare services related to the sexual assault are needed. This Voucher is valid for 90 days, with the date of hospital service above counted as day one. There are no extensions available for this covered period. The expiration date for this voucher is:06/17/2015

Do not bill the sexual assault survivor presenting this Voucher for the related follow-up healthcare services you render. Illinois law requires that healthcare services to a sexual assault survivor covered by the Illinois HFS Sexual Assault Emergency Treatment Program be provided at no charge to the sexual assault survivor. 89 Ill.Admin. Code §148.510. Each provider of follow-up healthcare services must bill all patient insurances as primary and then send its bill for any remaining balance (electronic billing is not available) along with a copy of this Authorization For Payment Voucher to the following address:

#### ILLINOIS DEPARTMENT OF HEALTHCARE AND FAMILY SERVICES SEXUAL ASSAULT PROGRAM P.O. BOX 19129 SPRINGFIELD, ILLINOIS 62794-9129

HFS 3870 (N-7-07)

E

IL478-2705